## **Process Overview**

This process overview presents our structured approach to decision-making, incorporating model definition, precise measurement, insight synthesis, resource allocation, and the generation of detailed reports.

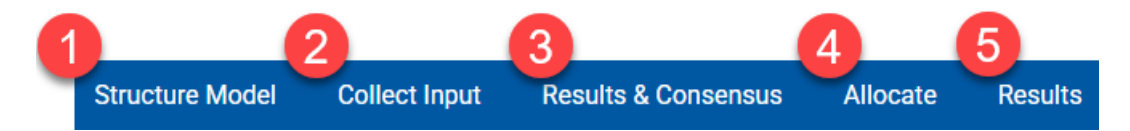

- **structure** the decision model by identifying the objectives and alternatives, contributions, and other model definition and evaluation settings
- accurately measure (collect input) the importance of competing objectives and alternatives with respect to the objectives
- synthesize (results & consensus) information, expertise, and judgments, and conduct what-if and sensitivity analyses
- allocate resources to a combination (portfolio) of alternatives if desired
- generate and download the dashboard and reports (esults) of the judgment data, model definition, etc.

After logging in to Comparion, you will be redirected to the Models list tab as shown below. If you have existing Comparion models, you will see the active models on this page.

|                                                                                     | Workgroup: Getting Started with Comparion | ~                                                                         |                  |              | <b>8</b>   |               | Administrator V      |  |
|-------------------------------------------------------------------------------------|-------------------------------------------|---------------------------------------------------------------------------|------------------|--------------|------------|---------------|----------------------|--|
| <b>A</b>                                                                            |                                           |                                                                           |                  |              |            |               | Help   🉈   📟         |  |
| Models 🕞 Archives 🗋 Templates                                                       |                                           |                                                                           |                  |              |            |               |                      |  |
| MANAGE MODELS                                                                       |                                           |                                                                           |                  |              |            |               |                      |  |
| 📋 🕹 🗒 🕂 New 1                                                                       |                                           | $\Im$ $\equiv \exists$ Choose columns $\sim$ $\bigcirc$ $\bigcirc$ Search |                  |              |            |               |                      |  |
| Model name                                                                          |                                           | ▼ Last Access ↓ ▼                                                         | On-line <b>T</b> | Status       | Model Type | Creator       | ▼ Last modified ▼    |  |
| 🗌 🔥 👌 Car Purchase S                                                                | election 2025                             | 6/6/2025, 2:37:57 AM                                                      |                  | Editing only | Regular    | Administrator | 6/6/2025, 2:37:50 AM |  |
| 🗌 🏠 MultiOmniTech                                                                   | Vendor Source Selection                   | 6/6/2025, 2:37:35 AM                                                      |                  | Editing only | Regular    | Administrator | 6/6/2025, 2:37:35 AM |  |
| 🗌 🛛 🏠 🔸 IT Portfolio Opt                                                            | mization                                  | 6/6/2025, 2:37:34 AM                                                      |                  | Editing only | Regular    | Administrator | 6/6/2025, 2:37:34 AM |  |
| 🗌 🔥 👌 Area Validation                                                               |                                           | 6/6/2025, 2:37:32 AM                                                      |                  | Editing only | Regular    | Administrator | 6/6/2025, 2:37:32 AM |  |
|                                                                                     |                                           |                                                                           |                  |              |            |               |                      |  |
| 10 15 20 30 50 100 Models: 4. Page #1 of 1 < 1 >                                    |                                           |                                                                           |                  |              |            |               |                      |  |
| © 2007-2025 Expert Choice, Inc. All Rights Reserved. Patented. ver. 6.19.5.05190818 |                                           |                                                                           |                  |              |            |               |                      |  |

You can open an existing model by clicking on the model name. You can see several commands by clicking the arrow icon to the right of the model name, or by simply right-clicking a model row.

You can create a new model in various ways:

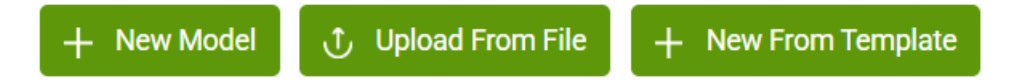

- New Model-- creates a new model using the default options set.
- Upload From File -- creates a project from a file previously downloaded from a Comparion model and stored on your computer.
- New from Template -- creates a model from one of the stored Comparion templates.

When a Comparion model is open, the top-level menus (seeProcess Overview) described above are displayed:

| COMPARION                                                                   | Workgroup: Getti<br>Comparion mode   | ng Started with Comparion<br>: Car Purchase Selection 2025                                                 | ✓ On-line ‰ ¥                                               |                                                                                                    | R G                                                                 | J 🗊 2                                                                            | Administrator $\checkmark$ |
|-----------------------------------------------------------------------------|--------------------------------------|----------------------------------------------------------------------------------------------------|-------------------------------------------------------------|----------------------------------------------------------------------------------------------------|---------------------------------------------------------------------|----------------------------------------------------------------------------------|----------------------------|
| <b>†</b>                                                                    | Structure                            | Model Collect Input Re                                                                                     | esults & Consensus                                          | Allocate Results                                                                                                    | н                                                                   | elp   🔒   💿                                                                      | 8   #   📟                  |
| STRUCTURE MODEL                                                             | Structure model<br>roles. Preference | s where we "build" a decision model<br>s for display settings, measurement r                               | by identifying objectives (c<br>methods, or optional insigf | xriteria) and alternatives as well as identifying d<br>nt surveys. If you have more questions, visit our                                | ecision participants a<br><u>HELP SECTION</u> .<br>Laur             | nd assigning them<br>nch Brainstorming                                           | <b>8</b> 6                 |
| Objectives                                                                  | :                                    | Alternatives                                                                                               | I                                                           | Participants                                                                                                    |                                                                     |                                                                                  |                            |
| - Fuel efficiency<br>- Resale value<br>- Reliability<br>- Safety<br>- Style |                                      | <ul> <li>Toyota RAV4</li> <li>Honda CR-V</li> <li>Toyota 4Runner</li> <li>Hyundai Tucson Hybrid</li> </ul> |                                                             | Administrator<br>Hal Forman<br>Linda Chen - Fleet Manager<br>Rajiv Patel - Finance Director<br>Sophie Martinez - Sustainability Officer | Project Manager<br>Evaluator<br>Evaluator<br>Evaluator<br>Evaluator | 0.0% (0/30)<br>100.0% (30/30)<br>100.0% (31/31)<br>0.0% (0/31)<br>100.0% (15/15) |                            |
|                                                                             | >                                    |                                                                                                    | >                                                           |                                                                                                    |                                                                     | >                                                                                |                            |
|                                                                             |                                      | © 2007-20                                                                                                  | 25 Expert Choice, Inc. All Right:                           | s Reserved. Patented.                                                                                                    |                                                                     |                                                                                  | ver. 6.19.5.05190818       |

Hovering over the top menu will display the sub-pages you can go to.

| <b>A</b>          | Structure Model | Collect Input | Results & Consensus | Allocate | Results  | Help   🗈   🙃   🖸   👬   📟                     |
|-------------------|-----------------|---------------|---------------------|----------|----------|----------------------------------------------|
| Model Description | Ť               |               |                     |          |          | Model Name:                                  |
|                   |                 |               |                     |          | 0        | Car Purchase Selection 2025                  |
|                   |                 |               |                     |          | <b>∠</b> | Model Title:                                 |
|                   |                 |               |                     | 26       |          | Car Purchase Selection 2025                  |
|                   |                 | ~             |                     |          | - 8-     | Access Code: *                               |
|                   |                 |               | -                   |          |          | 5311-3650 🕤 🔗 Get Links 🚯                    |
|                   |                 | C est         |                     |          |          | <ul> <li>Available by access code</li> </ul> |
| N                 | CAN             |               |                     |          |          | Whiteboard available                         |
| Q                 |                 |               |                     |          |          | Participant Evaluation Timeframe:            |
|                   |                 |               |                     |          |          | Start Date                                   |
|                   |                 |               |                     |          |          | End Date                                     |
|                   |                 | Ne.           |                     |          |          | Model Statistics:                            |

Alternatively, clicking on a top-level menu opens its overview page, providing a brief description along with widgets related to the same menu when hovering over the top menu.

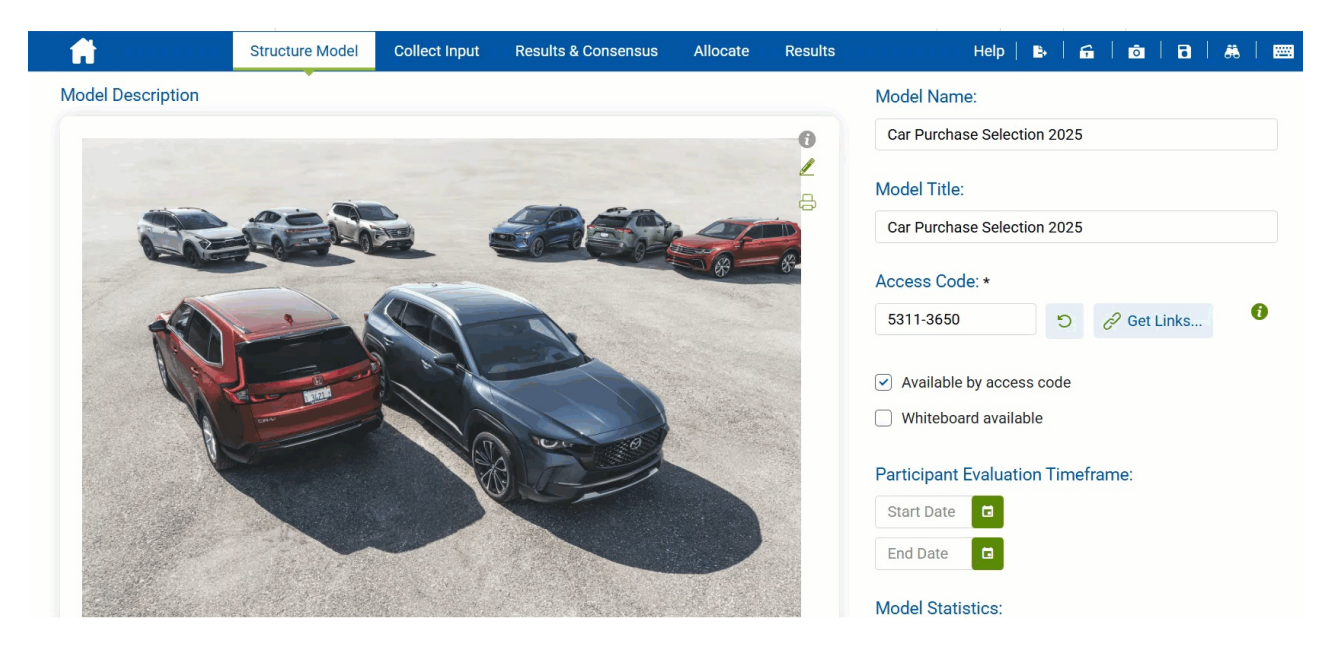

You can view a more detailed help specific to each Comparion screen by clicking**Help** at the top right of each screen, or you can navigate our Full Help Center.